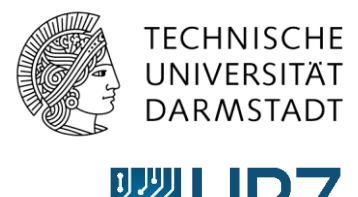

Hochschulrechenzentrum

## Anleitung – Key-User\*innen Wiki

## Wiki erstellen

Ein Wiki ist eine Website, deren Inhalte von den Besuchern nicht nur gelesen, sondern auch direkt im Webbrowser bearbeitet und geändert werden können. Oft dient ein Wiki zum schnellen Nachlesen von bestimmten Schritten oder Funktionen.

Im Folgenden wird erläutert, wie Sie in Ihrem SharePoint-Bereich ein Wiki erstellen können.

- 1. Klicken Sie auf das Zahnrad-Symbol, das sich oben rechts befindet. Anschließend öffnet sich eine Menüauswahl.
- 2. In der Menüauswahl klicken Sie auf "**Websiteinhalte**" um bestehende Applikationen einsehen, bearbeiten und **neue Applikationen hinzufügen** zu können.

| Homepage - Playground                                          | 4 x +                                                                                                    | - • ×                                                                                             |
|----------------------------------------------------------------|----------------------------------------------------------------------------------------------------|---------------------------------------------------------------------------------------------------|
| ← → C @ d                                                      | https://intern.hrz.tu-darmstadt.de/sites/spielwiese/                                                                                                    | ★ 🙂 🖬 🔇 🕼 🖷 👘                                                                                     |
| III SharePoint                                                 | Websites                                                                                                    | © ? -                                                                                             |
| DURCHSUCHEN SEITE                                              |                                                                                                    | Freigegeben für 🗘 FREIGEBEN 🏠 FOLGEN 🖂                                                            |
| Hochschulrechenzentrum                                         | Nground 🖌 LINKS BEARECITEN                                                                                                    | Seite bearbeiten ebste durchsuchen • P                                                            |
| Start                                                          | Homepage                                                                                                    | App hinzufügen                                                                                    |
| Notizbuch                                                      | Dokumentenbibliothek                                                                                                    | Aufgaber Websiteinhalte                                                                           |
| Dokumentenbibliothek<br>Aufgabenliste<br>Linksammlung          | Open International Control Control C | 2.07<br>Aufgabe 2<br>395 - 14.0<br>Websiteeinstellungen<br>395 - 14.0                             |
| Kalender                                                       | Name Geandert  Dokument neu                                                                                                    | Erste Schritte Aufga 20.10 -                                                                      |
| Zuletzt verwendet<br>Daten<br>TestKalender<br>Doku 1           | Columnit red Columnit red Columnit Columnit Colu                                                                                                    | Neue Aufgabe oder diese Liste bearbeiten Aktuelle Ansicht  ··· Bernert suchen                     |
| Videotutorials<br>Umfrage<br>Websiteinhalte<br>INKS BEARBEITEN | Wichtiges Dokument ••• 18. Oktober<br>Zum Hochladen Dateien Niethin zichen.                                                                                                    | Vorgangsname Fälligketisdatum Zugeviesen an Aufgabe 1 +++ 17. September Aufgabe 2 +++ 14. Oktober |

3. In der Applikation-Übersicht klicken Sie auf "App hinzufügen".

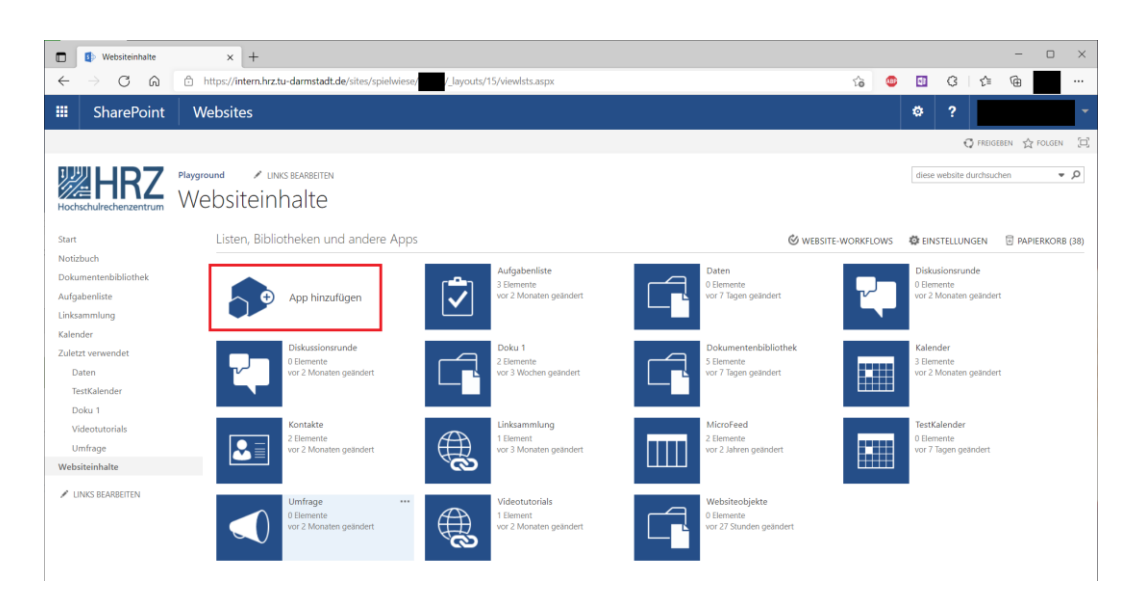

4. Es öffnet sich eine Übersicht mit allen verfügbaren Applikationen. Nun können Sie über die Suchleiste **nach "Wiki" suchen**. Mit Enter bestätigen Sie die Eingabe. Anschließend wählen Sie die Applikation "**Wiki-Seitenbibliothek**" aus.

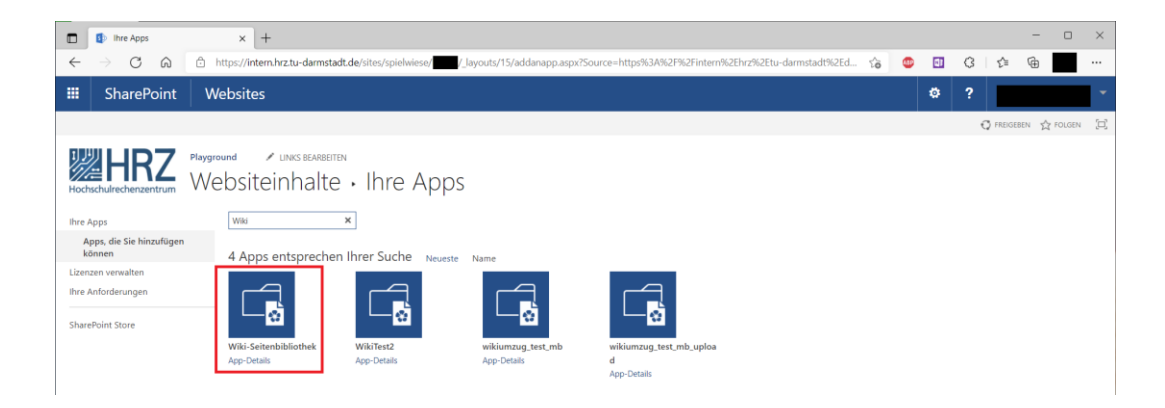

5. Im Anschluss werden Sie aufgefordert einen Namen für das Wiki einzutragen. Hier im Beispiel wurde der Name des Wiki auf *"Mein Wiki"* festgelegt. Unter dem Zusatzpunkt "Erweiterte Optionen" können Sie zusätzlich eine Beschreibung für das Wiki hinzufügen.

6. Durch den Klick auf "Erstellen" wurde das Wiki dem SharePoint-Bereich hinzugefügt.

| Ihre Apps                              | × +                                                                                                    |                                                                                                    |                                                                                                    |                                               |                      |           |   |   |           | - 0    | ×           |
|----------------------------------------|----------------------------------------------------------------------------------------------------|----------------------------------------------------------------------------------------------------|----------------------------------------------------------------------------------------------------|-----------------------------------------------|----------------------|-----------|---|---|-----------|--------|-------------|
| $\leftrightarrow$ $\supset$ $\bigcirc$ | C https://intern.hrz.tu-darmstadt.de/site                                                                      | es/spiełwiese/                                                                                                | layouts/15/addanapp.aspx?So                                                                                                    | arce=https%3A%2F%2Finte                       | rn%2Ehrz%2Etu-darmst | adt%2Ed 🏠 | ۵ | G | ζh (      | ۵      |             |
|                                        | Websites                                                                                                    |                                                                                                    |                                                                                                    |                                               |                      |           |   |   |           |        | -           |
|                                        |                                                                                                    |                                                                                                    |                                                                                                    |                                               |                      |           |   | G | FREIGEBEN | POLGEN | <u>(</u> 2) |
| Eleventer Store                        | Peygraund VINS BLANKERN<br>Websiteinhalte • II<br>Apps entsprechen Inter<br>Weis Estemblistertet<br>App Draits | hre Apps<br>Suche Proster<br>Text<br>Extension<br>Wikk-Seitenbibli<br>Wikk-Seitenbibli<br>Suche Proster Proto | Name<br>Wikimmag, ten, mb<br>App-Deasis<br>and the kinzufügen<br>state<br>and the kinzufügen<br>state<br>and the kinzufügen (state) | wikitumung, tert, mik, uple<br>d<br>App-Desis | a<br>X               |           |   |   |           |        |             |

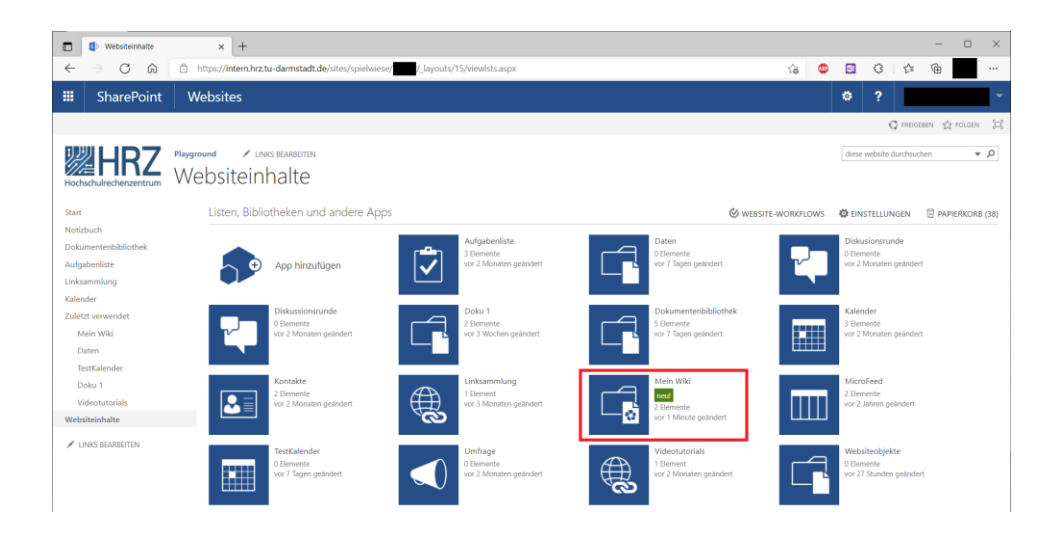